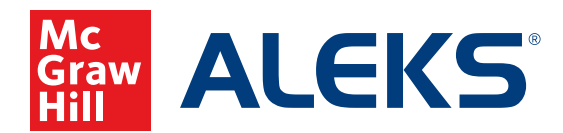

## FILTERING A LEARNING PATH AS A STUDENT

Although students' most efficient pathway to success in *ALEKS* is to work through topics in the Ready to Learn order presented by the default Learning Path, they also have the option to filter their learning path by topics within pie slices.

- 1. Click Start My Path or Continue My Path from the blue sidebar.
- **2.** Click the blue tab below the name of the topic.

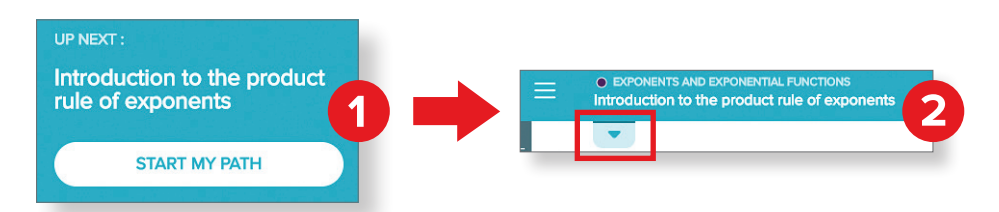

- **3.** The Learning Path will open as a carousel menu in default Ready to Learn order, with the easiest topics first. Click the arrow beside Ready to Learn to open the drop-down menu.
- **4.** The drop-down menu shows the Ready to Learn topics by pie slice. Click the desired pie slice to show topics in Ready to Learn order for only that pie slice.

| Ready to Lean 📲 Colotto =                                                         |                                     |                                                                                    | te •      | Ready to Learn        |              |                     |
|-----------------------------------------------------------------------------------|-------------------------------------|------------------------------------------------------------------------------------|-----------|-----------------------|--------------|---------------------|
| Exponents and Exponential Functions Introduction to the product rule of exponents | Exponents and Exponential Functions | Exponents and Exponential Functions Introduction to the power of a product rule of |           | Ready to Learn        |              | 70                  |
| gs: Video                                                                         | Tegs: Video                         | exponents                                                                          |           | Arithmetic Readiness  | 0<br>Learned | 2<br>Ready to Learn |
|                                                                                   |                                     |                                                                                    |           | Real Numbers          | 0<br>Learned | 4<br>Ready to Learn |
|                                                                                   |                                     |                                                                                    | l parminn | Linear Equations      | 0<br>Learned | 7<br>Ready to Learn |
|                                                                                   |                                     |                                                                                    | Sim       | • Linear Inequalities | 0<br>Learned | 2<br>Ready to Learn |

**Note:** The Learning Path will present topics in smaller chunks. If students want to see ALL topics they are ready to learn within a pie slice, they must change the default in the **Filters**.

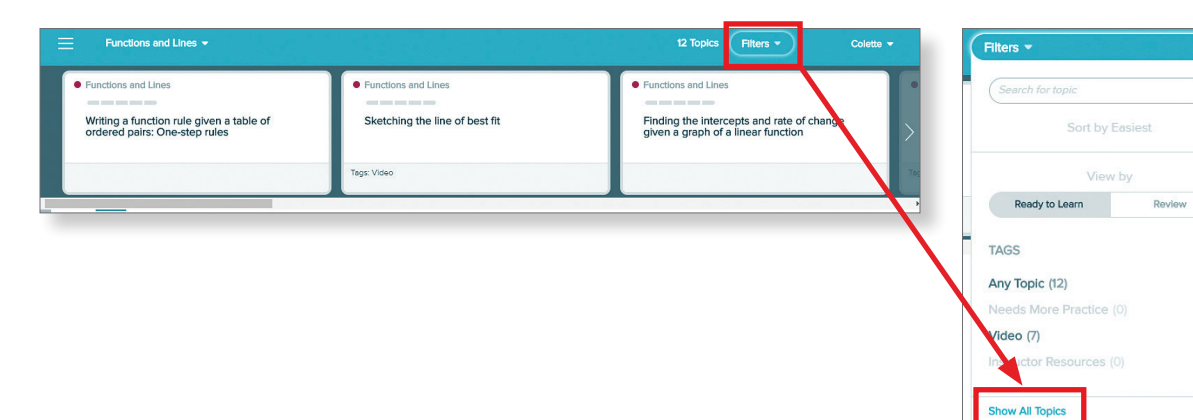

Pocot

Functions and Lines